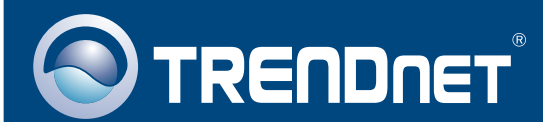

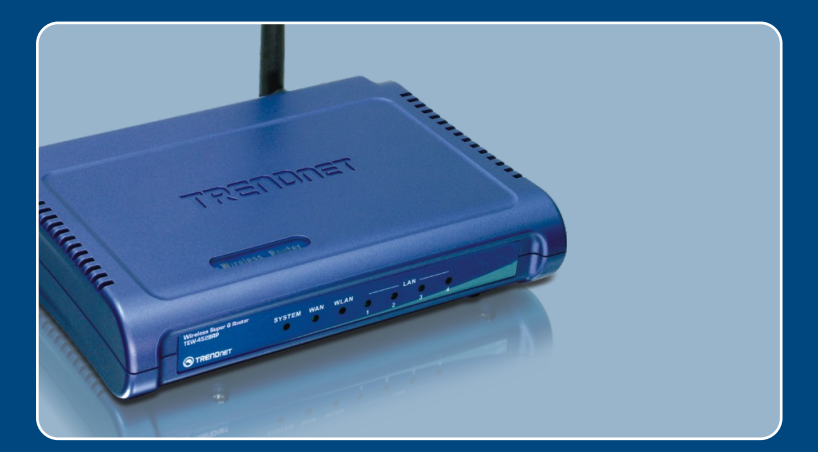

# Lühike paigaldusjuhend

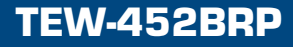

# Sisukord

| Eesti                            | 1 |
|----------------------------------|---|
| 1. Enne alustamist               | 1 |
| 2. Ruuteri paigaldamine          | 2 |
| 3. Ruuteri lisamine / asendamine | 6 |
| Tõrkeotsing                      | 8 |

# 1. Enne alustamist

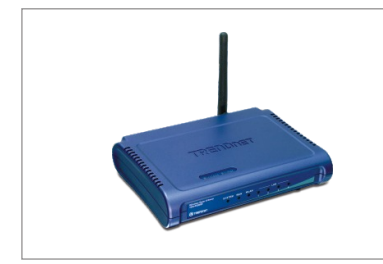

#### Pakendi sisu

- TEW-452BRP
- · Easy Go CD-plaat
- · Lühike paigaldusjuhend
- RJ-45 Cat.5 kaabel
- AC toiteplokk (7.5V DC, 1A)

### Minimaalsed nõuded süsteemile

- Veebibrauser: Internet Explorer (5.0 või uuem)
- Sissepaigaldatud võrgukaardiga arvuti
- Interneti püsiühendus
- Sissepaigaldatud DSL või kaabelmodem

**Tähtis!** Ärge ühendage ruuterit enne, kui teil seda teha palutakse. Järgige allpoolnäidatud samme enne Easy Go CD-plaadi sisestamist arvuti CD-seadmesse.

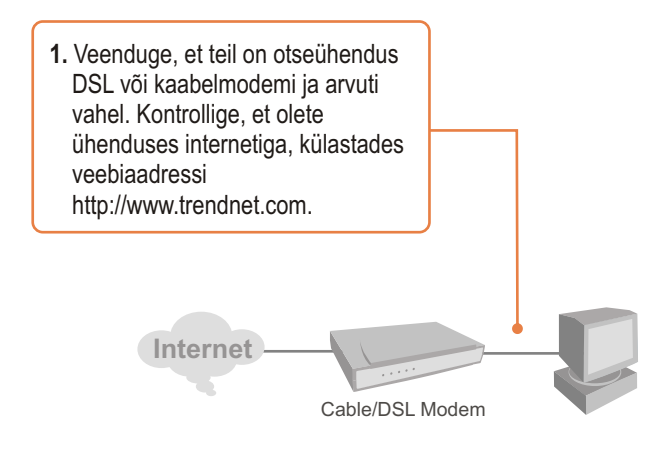

# 2. Ruuteri paigaldamine

 Sisestage Easy Go CD-plaat oma arvuti CD-seadmesse ja seejärel klikkige Install Router nupul.

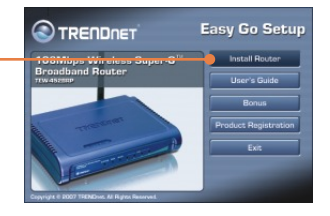

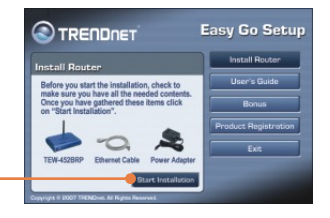

2. Klikkige Start Installation nupul.

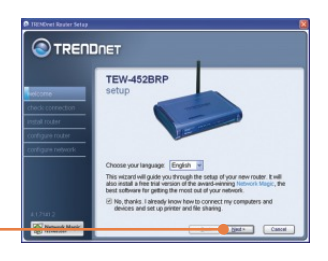

3. Valige soovitud keel valikmenüüst ja klikkige Next nupul.

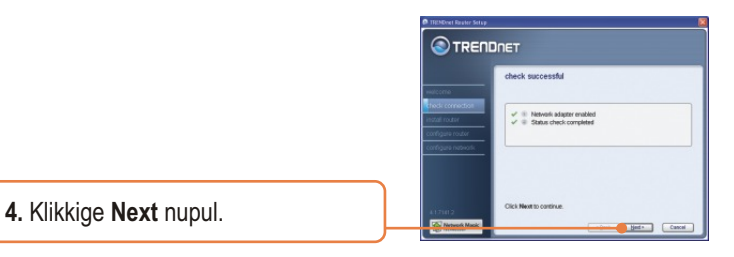

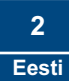

5. Kui ilmub see aken, jätkake Sektsioonist 3. Kui ei ilmu, jätkake sammust 6.

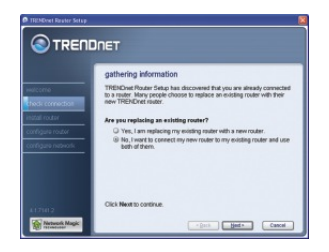

 Järgige viisardi juhiseid ja jätkake sammhaaval paigaldamist. Klikkige Next nupul.

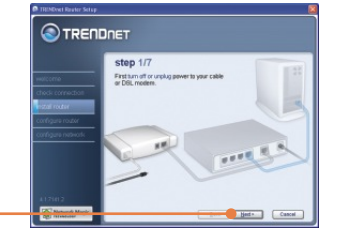

 Sisestage ruuterisse uus parool ja vajutage Next. Vaikimisi on parooliks admin.

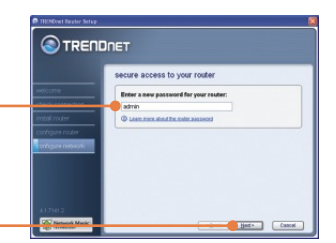

8. Kui ilmub "wireless network" (traadivaba võrk) ekraanipilt, sisestage ainulaadne võrgunimi ja vajutage Next. Vaikimisi SSID on TRENDnet.

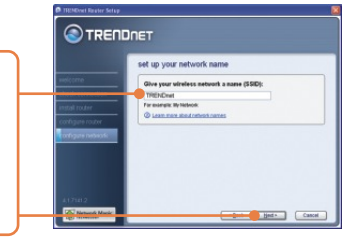

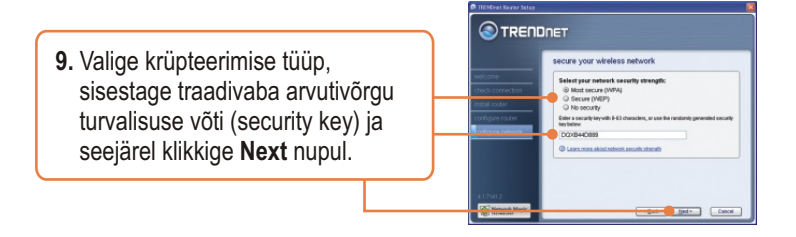

 Palun märkige seadistused ka kaasasoleva paigaldus-CD ümbrisele. Seejärel vajutage Next.

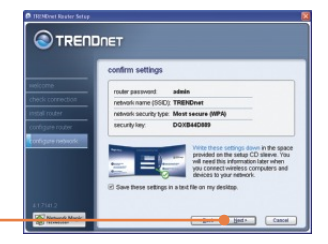

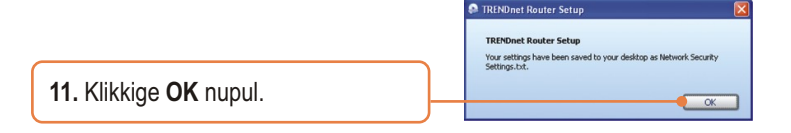

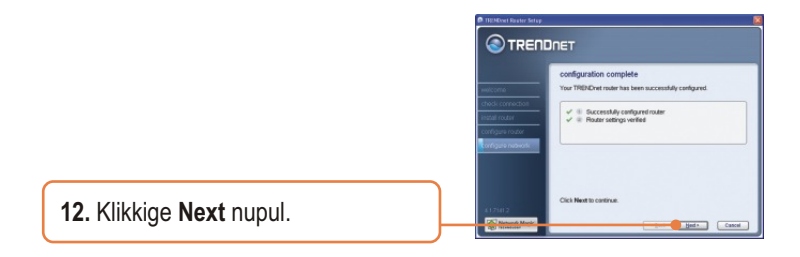

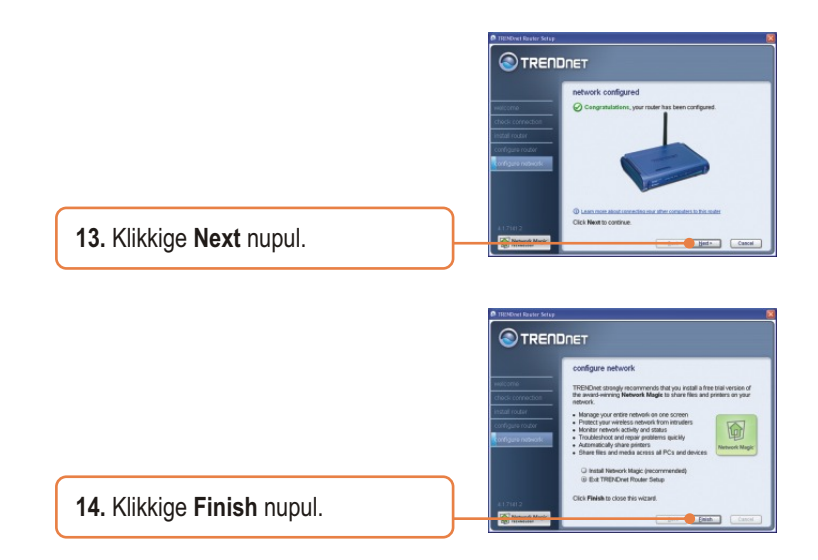

### Paigaldus on lõppenud.

Täpsemat teavet TEW-452BRP seadistamise ja edasijõudnud valikute kohta leiate käsiraamatust Easy Go CD-plaadilt või TRENDneti veebilehelt <u>www.trendnet.com</u> (Inglise keeles).

Teie seadmete registreerimine

Et kindlustada teid parima teeninduse ja toega, palun leidke moment, et registreerida teie toode OnLines - **www.Trendnet.com/register** Täname, et te valisite TRENDnet'i.

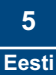

Märkus: Kui ilmub see aken, on teil DSL/kaabelmodem ruuter. Kui te asendate olemasoleva ruuteri traadivaba TEW-452BRP ruuteriga, palun klikkige Yes ja seejärel klikkige jätkamiseks **Next** nupul. Kui te lisate traadivaba ruuteri olemasoleva ühenduse taha, palun valige **No** ja klikkige jätkamiseks **Next** nupul.

### Ruuteri asendamine

 Olemasoleva ruuteri asendamiseks valige Yes ja seejärel klikkige Next nupul.

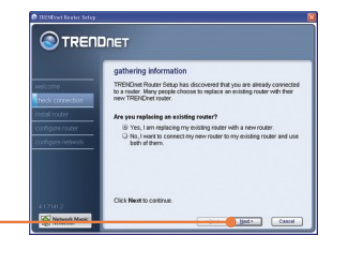

 Järgige viisardi juhiseid ja jätkake sammhaaval paigaldamist. Klikkige Next nupul. Kui ilmub aken secure access to your router, jätkake 7.punktist osas 2.

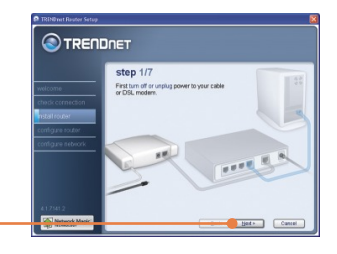

### Traadivaba ruuteri lisamine

 Traadivada ruuteri lisamiseks olemasoleva võrgu taha, valige No ja seejärel klikkige Next nupul.

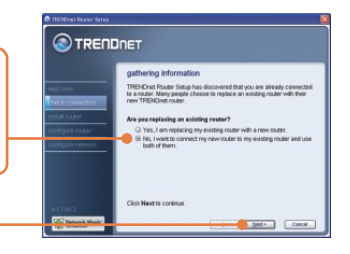

2. Järgige viisardi juhiseid ja jätkake sammhaaval paigaldamist. Klikkige Next nupul. Kui ilmub aken secure access to your router, jätkake 7.punktist osas 2.

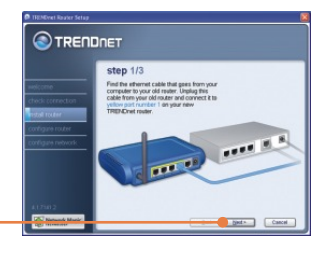

### Paigaldus on lõppenud.

Täpsemat teavet TEW-452BRP seadistamise ja edasijõudnud valikute kohta leiate käsiraamatust Easy Go CD-plaadilt või TRENDneti veebilehelt <u>www.trendnet.com</u> (Inglise keeles).

# K1: Ma sisestasin Easy Go CD-plaadi oma arvuti CD-ROM kettaseadmesse ja paigaldamise menüü ei ilmunud automaatselt ette. Mida ma pean tegema?

V1: Kui paigaldamise menüü ei ilmunud ekraanile automaatselt, klikkige Start, seejärel Run ja kirjutage sisse D:Autorun.exe, kus "D" tähistab teie arvuti CD-seadet. Seejärel klikkige paigaldamise alustamiseks OK nupul. Kui Teie arvuti ei ole Windows'i-põhine (näiteks Mac, Linux), siis vajate selle Internetti ühendamiseks manuaalset häälestamist. Vaadake Küsimus 4.

#### K2. Kuidas ma saan TEW-452BRP konfigureerimise veebilehele?

V2: Peale TEW-452BRP traadivaba ruuteri paigaldamist, pääsete konfigureerimise veebilehele, kui avate oma veebibrauseri ja sisestate veebibrauseri aadressiribale <u>http://192.168.10.1</u>, kus <u>http://192.168.10.1</u> on vaikimisi TEW-452BRP traadivaba ruuteri IP aadress. Vaikimisi on kasutajanimi ja salaõna admin.

# K3. Ma ei tea, millist tüüpi interneti konto mul on DSL või kaabelmodemi ühenduseks? Kuidas ma selle teada saan?

V3: Võtke informatsiooni saamiseks ühendust oma interneti teenusepakkuja klienditeenusega.

#### K4:Ma sain ruuteri paigaldamise ajal veateate. Mida ma peaksin tegema?

V4: Veenduge, et teie arvuti CD-seade on töökorras. Seejärel kontrollige, et kaabliühendused on korras ja teil on internetiühendus. Seejärel jätkake ruuteri paigaldamist. Paigaldamise viisard kontrollib seadistamise ajal võrgukaardi ja internetiühenduse talitlust. Kui ilmub veateade 111, peaksite muutma oma ruuteri IP aadressi. Järgige alltoodud samme ruuteri IP aadressi muutmiseks:

- 1) Avage Internet Explorer aken, sisestage aadressiribale http://192.168.10.1 ja vajutage enter.
- 2) Klikkige Basic -> Network Settings.
- 3) Router Settings all muutke ruuteri IP address 192.168.11.1.-ks.
- DHCP Server Settings all muutke DHCP IP Addresside vahemik 192.168.11.101 kuni 192.168.11.200-ks.
- 5) Klikkige Save Settings.

#### K5: Kõik seadistused on õiged, aga ma ei saa ruuterisse traadivaba ühendust. Mida ma peaksin tegema?

V5: Esiteks, kontrollige veelkord, kas teie ruuteril WLAN lamp põleb. Järgmisena, tehke alglaadimine TEW-452BRP-le. Ühendage TEW-452BRP toitest lahti. Oodake 15 sekundit ja ühendage TEW-452BRP'le toide tagasi. Kolmandaks, veenduge, et Teie traadivaba võrgukaart on häälestatud õigele SSID-le ja krüpteeringule (vajaduse korral).

# K6: Peale ruuteri paigaldamise lõpetamist ilmub ekraanile Network Magic paigaldamise viisard. Mida ma peaksin tegema?

V6: Network Magic on täiendav boonus programm. See programm töötab koos teie ruuteriga, et häälestada, hallata, parandada ja kaitsta teie kodust arvutivõrku. Kui te ei soovi paigaldada oma arvutisse Network Magic programmi, valige Exit TRENDnet Router Setup ja siis klikkige Finish.

Kui teil endiselt esineb probleeme või on teil küsimusi TEW-452BRP kohta, lugege lisateavet kasutaja käsiraamatust Easy Go Setup CD-plaadilt (Inglise keeles) või võtke ühendust Trendneti tehnilise toe osakonnaga.

#### Sertifikaadid:

Antud seade on testitud ja leitud vastavaks FCC ja CE seadustega.

1. Antud seade ei põhjusta kahjulikke häireid.

2. Antud seade peab vastu võtma kõik saadud häired, sealhulgas häired, mis võivad põhjustada soovimatut tööd.

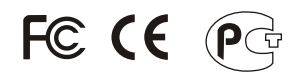

Elektri- ja elektroonikatoodete jäätmeid ei tohi ära visata koos olmejääkidega. Abivahendite olemasolu korral palume ümber töötlemiseks sorteerida. Küsi nõu jäätmete ümber töötlemise kohta oma kohalikult jaemüüjalt.

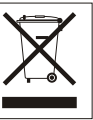

<u>MÄRKUS:</u> TOOTJA EI VASTUTA ÜHEGI TV VÕI RAADIO HÄIRETE EEST, MIS ON PÕHJUSTATUD ANTUD SEADME LUBAMATUST ÜMBEREHITAMISEST. IGASUGUNE ÜMBERMODIFITSEERIMINE TÜHISTAB AUTORIVASTUTUSE ANTUD SEADMELE.

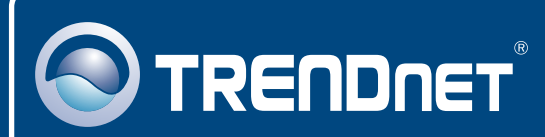

# **Customer Support**

Visit www.trendnet.com/support

Email:

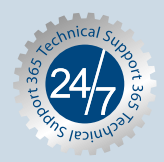

Europe (Germany • France • Italy • Spain • Switzerland • UK)

Toll Free Telephone: +00800 60 76 76 67

English/Espanol - 24/7 Francais/Deutsch - 11am-8pm, Monday - Friday MET

#### Worldwide

Telephone: +(31) (0) 20 504 05 35

English/Espanol - 24/7 Francais/Deutsch - 11am-8pm, Monday - Friday MET

# **Product Warranty Registration**

Please take a moment to register your product online. Go to TRENDnet's website at http://www.trendnet.com/register

# TRENDNET

20675 Manhattan Place Torrance, CA 90501 USA

Copyright ©2007. All Rights Reserved. TRENDnet.